## Futhark skrivbord 1()

## Lägg till Futhark som språk

Start-Inställningar-Tid och Språk – Språk Under Prioriterade språk Lägg till språk - Välj Futhark

Visa Skärmtangentbord Start - Inställningar - Hjälpmedel - Tangentbord

Nu visas Det gamla qwerty bordet med latinska tecken.

Klicka längst ned till höger på skärmen på SWE Byt till GEM Futhark.

Här kan du också senare växla mellan tangentborden.

Nu visas runorna på tangentbordet. Ditt fysiska tangentbord har också ändrats till att ha samma layout när du trycker på tangenterna.

Ditt fysiska tangentbord har inte runorna tryckta på sig. Det löses enklast genom att fästa små klister lappar med runor (>>MRTINIXIF</>XH<<ror> Helst så att de latinska tangenterna fortfarande syns.

| - Inställningar                                                               | -      | C |
|-------------------------------------------------------------------------------|--------|---|
| ය Språk                                                                       |        |   |
| Visningsspråk för Windows                                                     |        |   |
| Svenska (Sverige)                                                             | $\sim$ |   |
| Windows-funktioner som Inställningar och Utforskaren visas på<br>här språket. | i det  |   |
| Prioriterade språk                                                            |        |   |
| Appar och webbplatser visas på det första språket i listan som o<br>stöder.   | de     |   |
| + Lägg till ett språk                                                         |        |   |
| A <sup>字 Svenska (Sverige)</sup>                                              | *5     |   |
| A <sup>P</sup> Futhark                                                        |        |   |
| ☆ Tangentbord                                                                 |        |   |
| Gör det enklare att skriva och använda tangentbordsgen                        | wägar. |   |

Använd din enhet utan ett fysiskt tangentbord Använd Skärmtangentbordet På Tryck på Windows-tangenten # + Ctrl + O för att aktivera eller inaktivera Skärmtangentbordet.

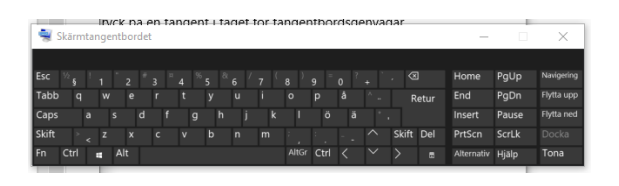

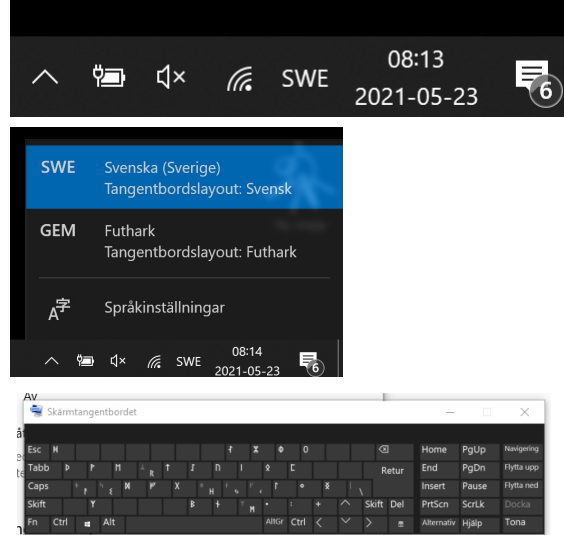

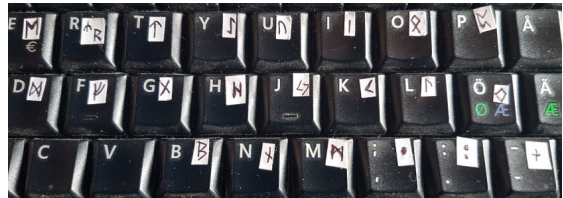

+R+I=HN7IR, PRATI+PI+=PN7+HNP Arne Höder, Grytingen Gudahov

401177 2021-05-23 Söndag